## **ALL Web Conference**

開催日時

Web視聴は裏面をご確認ください ご 視聴 URL 【総合司会】 千葉 滋 先生 筑波大学医学医療系 血液内科 教授 パネルディスカッション 19:00~19:30 『急性リンパ性白血病治療における多職種連携の重要性について ~ビーリンサイト<sup>®</sup>療法在宅導入への取り組み~ l 成田赤十字病院 通院治療センター 宮田 幸子 先生 がん化学療法看護認定看護師 加藤 怜 先生 千葉大学医学部附属病院 血液内科 特別講演 19:30~20:10 『茨城県におけるB-ALLに対する治療戦略』 筑波大学医学医療系血液内科講師 加藤 貴康 先生

2022年7月27日(水) 19:00~20:10

講演終了後、ご質問をお受けします

ご視聴方法は、裏面をご参照ください

主催:アムジェン株式会社 アステラス製薬株式会社

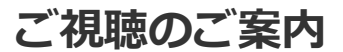

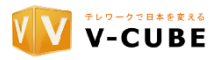

## 1. 準備

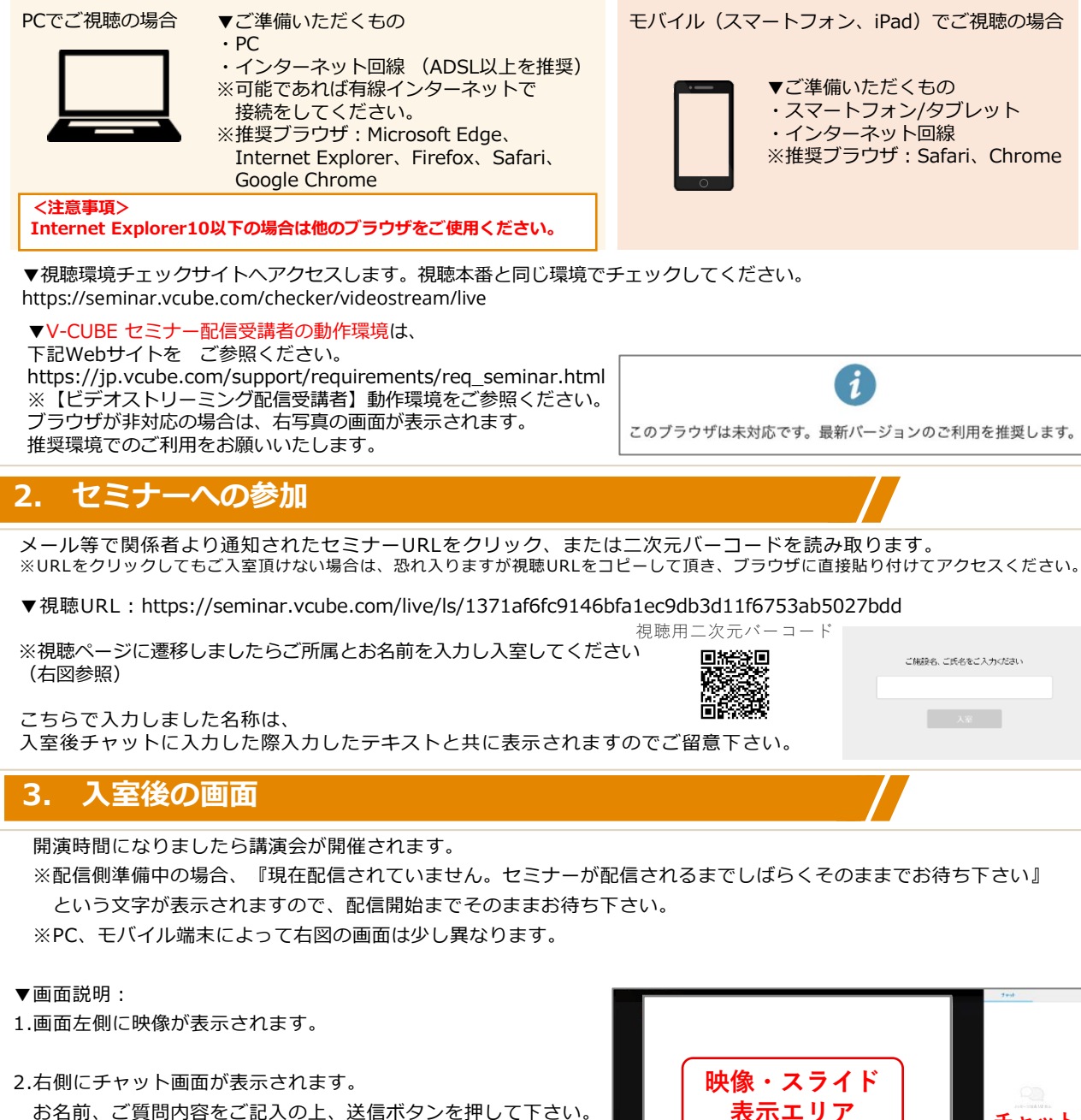

お名前、ご質問内容をご記入の上、送信ボタンを押して下さい。 なお、チャットへの書き込みは他の受講者には公開されません。

3.映像の右下の矢印より全画面表示、

左下のスピーカーアイコンから音量調節が可能です。 ※ ボタンは、映像部分にマウスを移動すると表示されます。

## 4. セミナーからの退室

ブラウザの「×」ボタンでブラウザを閉じてください。

ご視聴における技術的なお問い合わせはこちらのTEL番号におかけください。 VCUBE:配信サポート窓口 03-6756-0209 (当日、放送開始〜放送終了まで)

2

チャット

入力欄

映像最大化ボタン

Copyright © V-cube, Inc. All Rights Reserved.